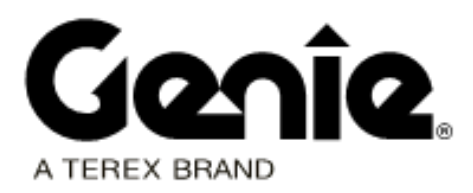

# Installation Instructions

Lift Connect<sup>™</sup> Access Manager

**Refer to Models Included section for model and serial number information** 

> Original Instructions First Edition First Printing Part No. 1312861GT September 2022

# Introduction

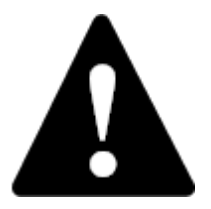

#### **Observe and Obey:**

- ✓ This procedure shall be completed by a person trained and qualified on the repair of this machine.
- ☑ Immediately tag and remove from service a damaged or malfunctioning machine.
- Repair any machine damage or malfunction before operating the machine.

#### **Before Starting Installation:**

- Read, understand and obey the safety rules and operating instructions in the appropriate operator's manual.
- Be sure that all necessary tools and parts are available and ready for use.
- Read this procedure completely and adhere to the instructions. Attempting shortcuts may produce hazardous conditions.

Note: These installation instructions only apply to the Genie models and serial number ranges listed within this document. If you have any further questions regarding these instructions or need assistance, please contact Genie Product Support at one of the following telephone numbers:

| United States:                     | + 800 536 1800   |
|------------------------------------|------------------|
| Canada:                            | + 425 881 1800   |
| Europe:                            |                  |
| UK regions                         | + 311 65799800   |
| Nordic regions                     | + 311 65799801   |
| Middle East / South Africa         | + 311 65799802   |
| French regions                     | + 311 65799803   |
| German regions                     | + 311 65799804   |
| BNL regions                        | + 311 65799805   |
| IT / SE regions                    | + 311 65799806   |
| Spanish regions                    | + 311 65799807   |
| Australia                          | + 61 7 3456 4444 |
| Brazil                             | + 0 800 031 0100 |
| South America - other<br>locations | + 56 9 6431 2110 |
| All other locations                | + 1 425 881 1800 |

Copyright © 2022 by Terex Corporation

First Edition: First Printing, September 2022

Genie is a registered trademark of Terex South Dakota, Inc. in the U.S.A. and many other countries.

"GS" is a trademark of Terex South Dakota, Inc.

"Lift Connect" is a trademark of Terex South Dakota, Inc.

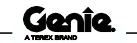

# Introduction

### **Models Included**

| Model       | From serial number               |
|-------------|----------------------------------|
| GS-69 DC/BE | from GS69F-18307                 |
|             | from GS69M-101                   |
| GS-69 RT    | from GS6914-6019 to GS69F-16542  |
|             | from GS69F-16543                 |
|             | from GS69M-101                   |
| GS-84       | from GS8415-42308 to GS84F-45671 |
|             | from GS84F-45672                 |
|             | from GS84D-494                   |
| GS-90       | from GS9015-50207 to GS90F-54948 |
|             | from GS90F-54949                 |
|             | from GS90D-3787                  |

### **Tools Required:**

Cable tie gun or wire cutters Drill motor Deburring tool Small flathead screwdriver Wire crimper Wire stripper 1 inch / 25 mm drill bit 9/32 inch / 7 mm drill bit 11/32 inch wrench

# Introduction

### Components of Kit 1312860GT

| Description                           | Genie part<br>number | Qty. |
|---------------------------------------|----------------------|------|
| Installation instructions             | 1312861GT            | 1    |
| Access manager users guide            | 1312446GT            | 1    |
| Forming, Keypad, RT, Cover            | 1302078GT            | 1    |
| Forming, Keypad, RT, Mount            | 1302079GT            | 1    |
| Access management keypad              | 1296895GT            | 1    |
| Access management harness,<br>64 inch | 1296896GT            | 1    |
| Flat washer, #8, SAE, ZAG             | 1257390GT            | 2    |
| Screw, PHPM, 8-32 x 1, ZAG            | 1258189GT            | 2    |
| Nylock nut, 8-32, 8, ZAG              | 1271081GT            | 2    |
| Screw, HHC, 1/4-20 x .875, 8,<br>ZAG  | 1262432GT            | 2    |
| Nut, TL FLG, 1/4-20, G, ZAG           | 824027GT             | 2    |
| Cable tie, 4" BLK, Heat Resistant     | 21121GT              | 8    |

Note: Perform this procedure on a firm, level surface with the machine in the stowed position.

1 Turn the key switch to the off position and push in the red Emergency Stop button to the off position at the ground controls.

Note: Machines not pre-drilled for access manager, continue with step 2. Machines that are pre-drilled for access manager, continue to step 7.

- 2 **GS-69RT, GS-84, GS-90:** Locate and disconnect the black negative battery cable from the engine battery.
- **A WARNING** Electrocution/burn hazard. Contact with electrically charged circuits could result in death or serious injury. Remove all rings, watches and other jewelry.
- 3 **GS-69DC, GS-69BE:** Disconnect the battery pack from the machine.
- A WARNING Elect

Electrocution/burn hazard. Contact with electrically charged circuits could result in death or serious injury. Remove all rings, watches and other jewelry.

4 Working at the hydraulic tank side, mark the locations on the top of the hydraulic tank box to drill the required holes.

Note: Refer to the *Drilling Diagram* that is appropriate for your machine.

- 5 Using a 9/32 in / 7 mm drill bit, drill and deburr the holes required to mount the keypad mounting assembly.
- 6 Using a 1 in / 25 mm drill bit, drill and deburr the remaining holes required to route and secure the harness.

7 Route the keypad harness through the holes on the keypad mount and secure the harness.

Genie part numbers 1302079GT, 1296895GT

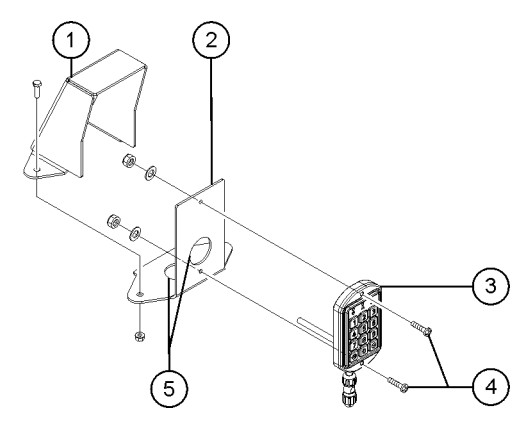

- 1 keypad cover
- 2 keypad mount
- 3 keypad
- 4 retaining fasteners
- 5 harness routing holes
- 8 Install and secure the keypad onto the keypad mount using the provided retaining fasteners.

Genie part numbers 1258189GT, 1257390GT, 1271081GT

9 Install the keypad cover onto the keypad mount.

Genie part number 1302078GT

#### **GS-69 Machines:**

- 10 Open the ground controls compartment.
- 11 Install the keypad mount assembly onto the top of the hydraulic tank box using the holes drilled as reference and secure using the provided retaining fasteners.

Genie part number 1262432GT, 824027GT

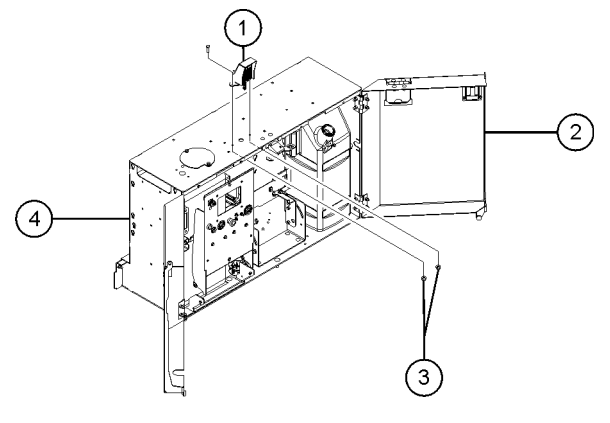

- 1 keypad assembly
- 2 hydraulic tank box door
- 3 retaining fasteners
- 4 hydraulic tank box
- 12 Connect the 5 pin access manager keypad harness connector to the 5 pin connector of access manager harness.

Genie part number 1296896GT

13 Align white dots on the connector and push the plug together to connect the access manager harness to the keypad.

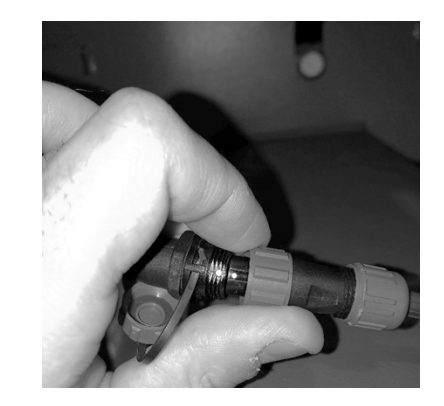

- 14 Tighten the connector to hand tight.
- 15 Locate and disconnect the telematics module from the 12 pin gateway harness.

Note: The telematics device is mounted underneath the drive chassis and its plug is routed down into the chassis.

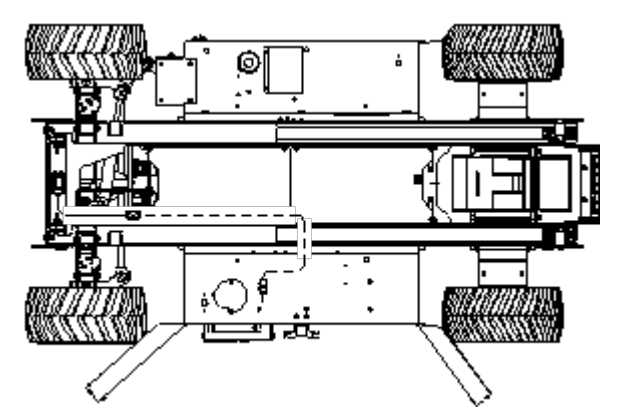

16 Connect the 12 pin connector of the access manager harness to the 12 pin gateway harness.

Genie part number 1296896GT

Note: Harness connectors are keyed for proper installation.

NOTICE

Component damage hazard. Improper connections will result in damage to the telematics module and it is not covered under warranty.

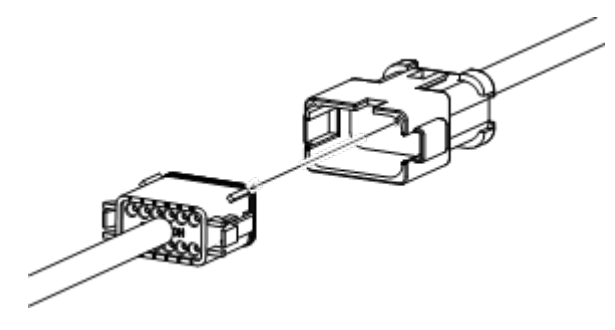

example of keyed harness connector

17 Connect the telematics module to the 12 pin connector of the access manager harness.

Note: Secure the cable using the provided cable ties.

18 **GS-69DC, GS-69BE:** Connect the battery pack to the machine.

#### For GS-69RT Machine:

19 Open the ground control box and locate relay CR102.

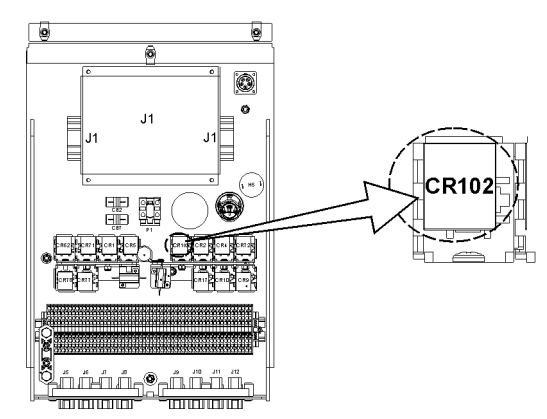

- 20 Remove the wire from relay socket CR102, terminal 87A and install it into CR102, terminal 87.
- 21 Remove the brown wire from relay socket CR102, terminal 85 and tie it back with the harness.

Note: Secure the cable using the provided cable ties.

22 Connect the 12V supply wire into the relay socket CR102, terminal 85.

Note: From SN GS69F-16543, verify the wire connection between the relay socket CR102, terminal 86 and telematics connector socket C102, terminal 7 at ground control box.

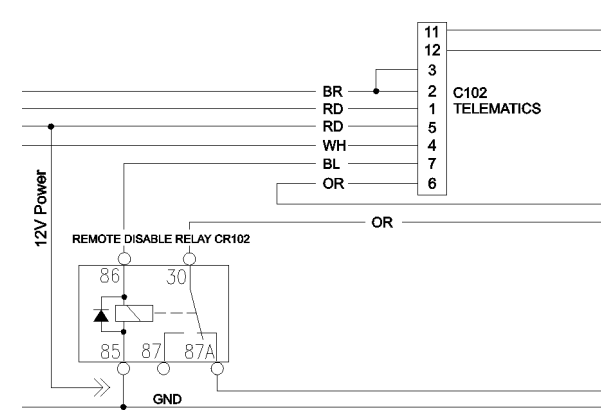

- 23 Connect the black negative battery cable to the engine battery.
- **A**WARNING

Electrocution/burn hazard. Contact with electrically charged circuits could result in death or serious injury. Remove all rings, watches and other jewelry.

#### GS-84, GS-90 Machine:

- 24 Open the ground controls compartment.
- 25 Install the keypad mount assembly onto the top of the hydraulic tank box using the holes drilled as reference and secure using the provided retaining fasteners.

Genie part number 1262432GT, 824027GT

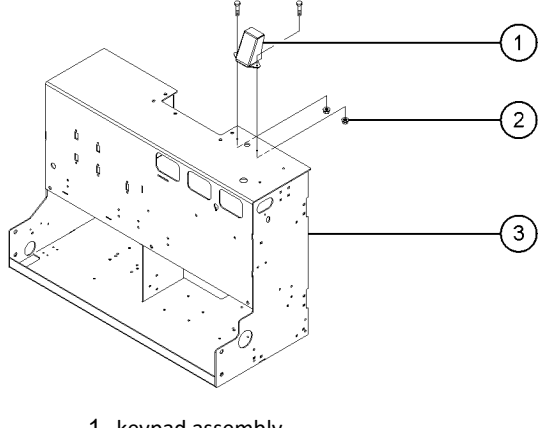

- 1 keypad assembly
- 2 retaining fasteners
- 3 hydraulic tank box
- 26 Connect the 5 pin access manager keypad harness connector to the 5 pin connector of access manager harness provided in the kit.

Genie part number 1296896GT

27 Align white dots on the connector and push the plug together to connect the access manager harness to the keypad.

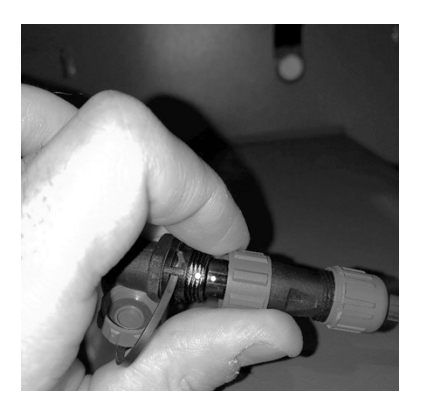

- 28 Tighten the connector to hand tight.
- 29 Locate and disconnect the telematics module from the 12 pin gateway harness.

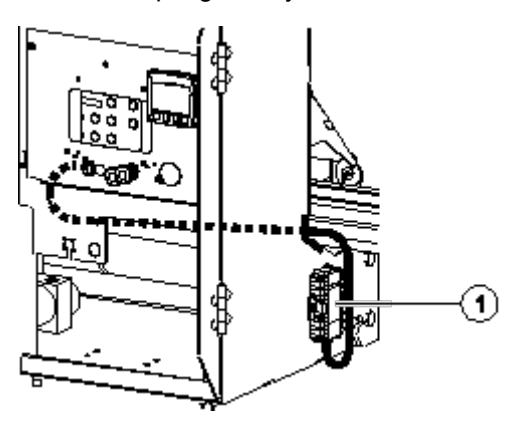

- 1 telematics module and harness
- 30 Route the cable behind the traction manifold towards the battery side. Follow the function manifold harness.

#### Genie part number 21121GT

Note: Secure the cable using the provided cable ties.

31 Connect the 12 pin connector of the access manager harness to the gateway harness connector.

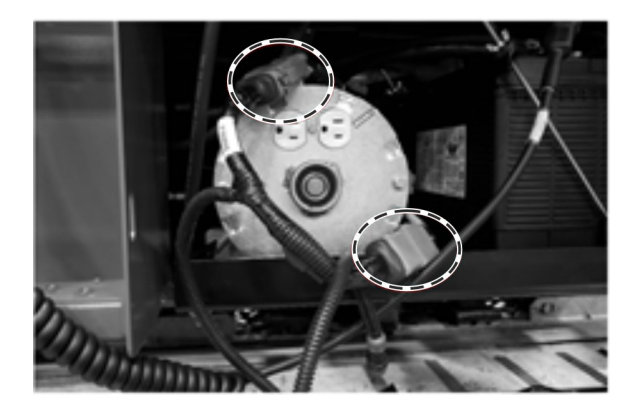

Note: Harness connectors are keyed for proper installation.

NOTICE

Component damage hazard. Improper connections will result in damage to the telematics module and it is not covered under warranty.

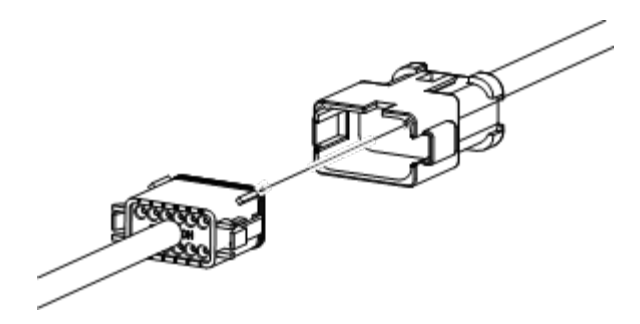

example of keyed harness connector

32 Connect the telematics module to the 12 pin connector of the access manager harness.

Note: Secure the cable using the provided cable ties.

33 Open the ground control box and locate relay K102.

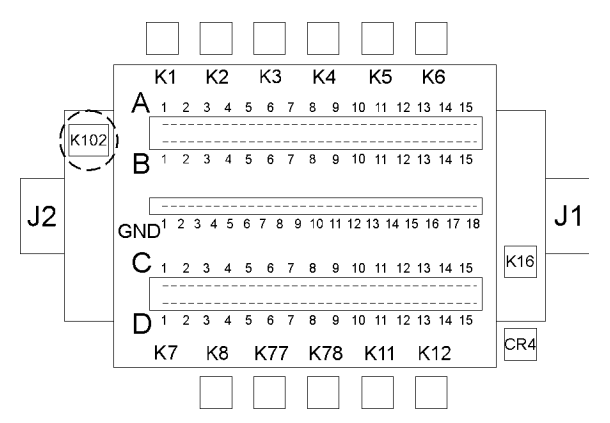

- 34 Remove the wire from relay socket K102, terminal 87A and install it into K102, terminal 87.
- 35 Remove the ground connection wire from relay socket K102, terminal 85 and tie it with the harness.

Note: Secure the cable using the provided cable ties.

36 Connect the 12V supply wire into the relay socket K102, terminal 85.

Note: From SN GS84F-45672, verify the wire connection between the relay socket K102, terminal 86 and telematics connector socket C102, terminal 7 at ground control box.

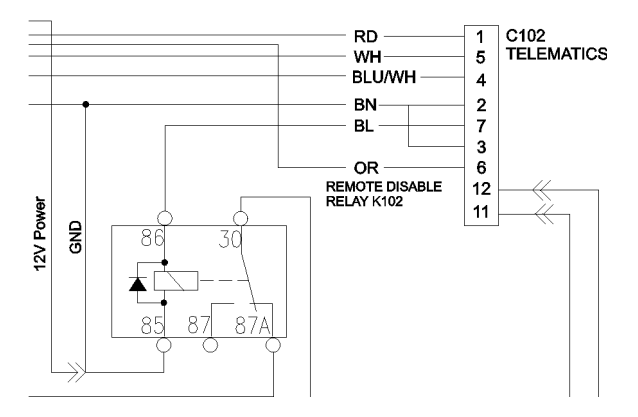

- 37 Connect the black negative battery cable to the engine battery.
  - **A WARNING** Electrocution/burn hazard. Contact with electrically charged circuits could result in death or serious injury. Remove all rings, watches and other jewelry.
- 38 Place the Access Manager user guide in the manual storage box located on the machine.

Genie part number 1312446GT

# **Drilling Diagram**

#### **Software Version**

Note: Not all machines will require a software update.

- 1 Verify the software revision on your machine.
- 2 Turn the key switch to ground control and pull out the red Emergency Stop button to the on position.
- 3 Read and record the software version displayed on the LCD screen.

Software Version

Note: Refer to the following chart to determine if the machine software requires updating.

| Model                        | Software Version |
|------------------------------|------------------|
| GS-69 DC/BE                  | 3.2.1            |
| GS-69 RT, GS-84, GS-90       |                  |
| Software update not required |                  |

Note: Models with a software version listed is the minimum requirement to support Access Manager and does not require an immediate software update.

A Genie recommends updating the machine software to receive the latest updates and features available. Refer to the Genie Firmware website.

Note: Models with a lower revision level must update the system software. Refer to *Firmware Site Download*.

#### Firmware Site Download

- 1 Access the firmware website address below: https://www.genielift.com/en/support/firmware
- 2 From the drop-down menu, select the model that is appropriate for your machine.
- 3 Update the software using the appropriate instructions for your machine.

### Access Manager Activation

- 1 Navigate to the Options menu on the machine and verify Lift Connect is selected.
- 2 To complete activation of your Access Manager keypad please contact the Lift Connect team.

mailto: mailto:AWP.LiftConnectSubscriptions@terex. com

# **Drilling Diagram**

#### GS-69RT, GS-69 DC/BE Models

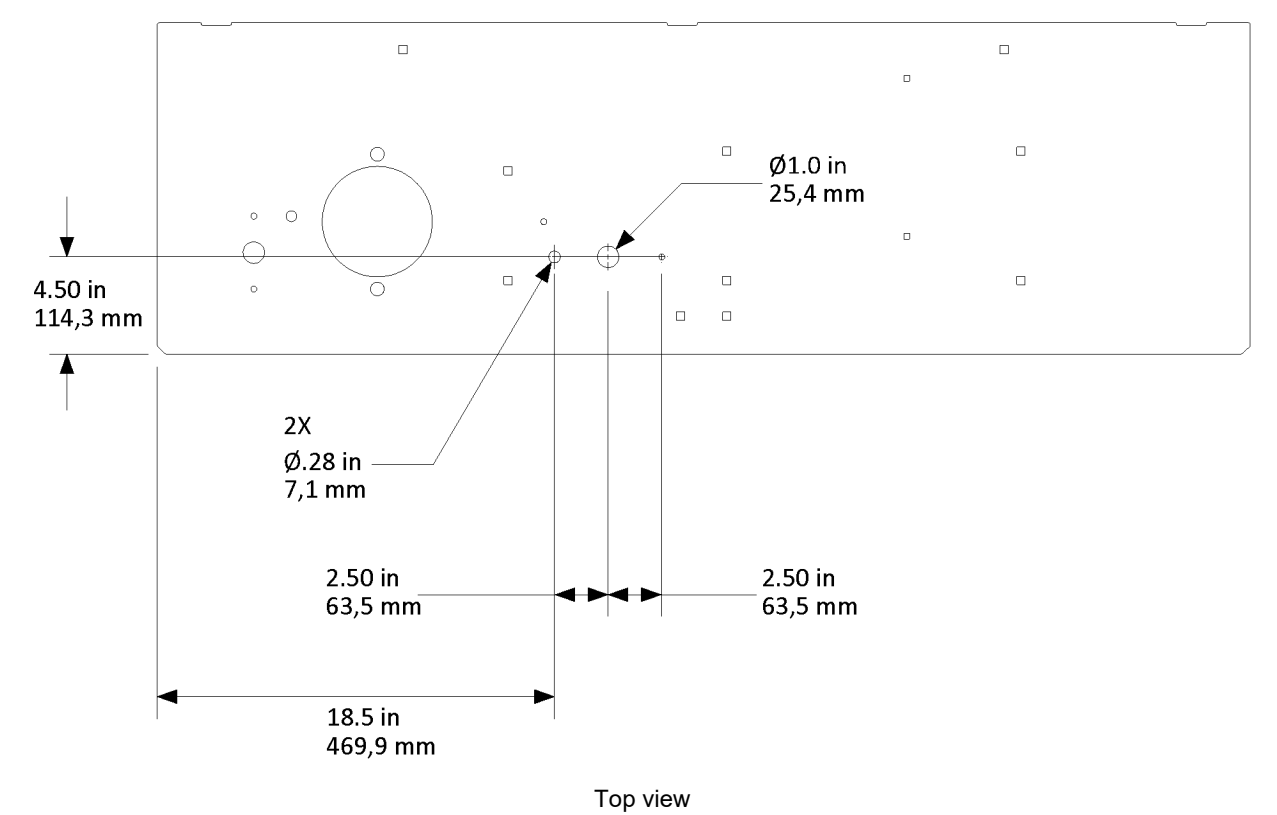

# **Drilling Diagram**

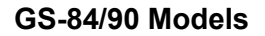

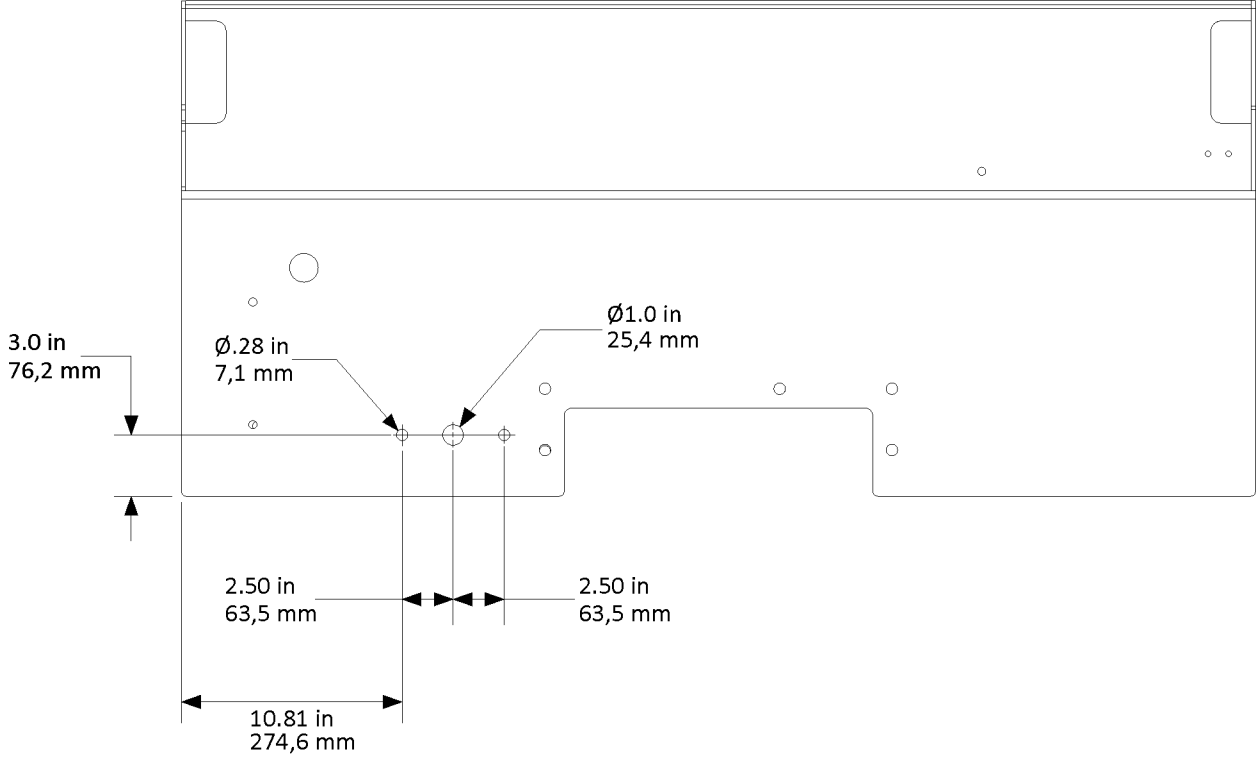

Top view